Cómo conocer mi correo miuandes

1. Ir al menú al final de la página y seleccionar **CREAR CONTRASEÑA SISTEMAS** ACADÉMICOS

| Estudiantes   Alumni   Académicos Suscribete a nuestro Newsletter y mantente informado de todo Suscribirse                                |                          |                           |                         |  |  |
|----------------------------------------------------------------------------------------------------|--------------------------|---------------------------|-------------------------|--|--|
| Contáctanos                                                                                                    | Buses de Acercamiento    | Banner miUANDES           | Dirección de Personas   |  |  |
| <ul> <li>Monseñor Álvaro del Portillo 12.455<br/>Las Condes, Santiago, Chile</li> <li>f (2) (2) (2) (2) (2) (2) (2) (2) (2) (2)</li></ul> | Consulta tu Boleta       | Canvas UANDES             | Comunicaciones          |  |  |
|                                                                                                    | Portal de Pagos          | Correo MiUANDES           | Políticas de Privacidad |  |  |
|                                                                                                    | Punto Único de Atención  | Correo Outlook            | Preguntas Frecuentes    |  |  |
|                                                                                                    | En caso de Accidentes    | Moodle                    | Trabaja con Nosotros    |  |  |
|                                                                                                    | • En caso de Hurto • 0   | Crear contraseña Sistemas | • Uwork                 |  |  |
|                                                                                                    | Orientación de Denuncias | Académicos                | Validar Certificados    |  |  |
|                                                                                                    | Orientación de Denuncias | Académicos                | Validar Certificados    |  |  |

2. Ingresar tu rut y tu primera contraseña son los 8 primeros dígitos de tu rut (rut sin punto ni dígito verificador) y hacer click en **INGRESAR** 

## Ejemplo

## RUT: 123456789 Clave: 12345678

| srear recuperar contrasentas Sistemas On                                                                             | iversitario                                                                                |
|----------------------------------------------------------------------------------------------------|--------------------------------------------------------------------------------------------|
| Estimado Estudiante/Profesor en esta p                                                                               | ágina encontrará información acerca de los sistemas universitario y <b>las cuentas que</b> |
| deberá usar en cada uno de ellos, adicio                                                                             | onalmente usted podrá:                                                                     |
| Cambiar o recuperar su contraseña                                                                                    |                                                                                            |
| <ul> <li>Cambiar su correo preferido para la</li> </ul>                                                              | as notificaciones o avisos                                                                 |
|                                                                                                    |                                                                                            |
| <ul> <li>Solicitar el cambio de alguna inform</li> <li>Dochlogueas questa</li> </ul>                                 | nación personal (teléfono, dirección, etc.)                                                |
| <ul><li>Solicitar el cambio de alguna informa</li><li>Desbloquear cuenta</li></ul>                                   | mación personal (teléfono, dirección, etc.)                                                |
| <ul> <li>Solicitar el cambio de alguna infon</li> <li>Desbloquear cuenta</li> </ul>                                  | nación personal (teléfono, dirección, etc.)                                                |
| <ul> <li>Solicitar el cambio de alguna infon</li> <li>Desbloquear cuenta</li> </ul>                                  | nación personal (teléfono, dirección, etc.)                                                |
| <ul> <li>Solicitar el cambio de alguna infon</li> <li>Desbloquear cuenta</li> <li>RUT</li> </ul>                     | mación personal (teléfono, dirección, etc.)                                                |
| <ul> <li>Solicitar el cambio de alguna infon</li> <li>Desbloquear cuenta</li> <li>RUT</li> <li>Contraseña</li> </ul> | mación personal (teléfono, dirección, etc.)                                                |

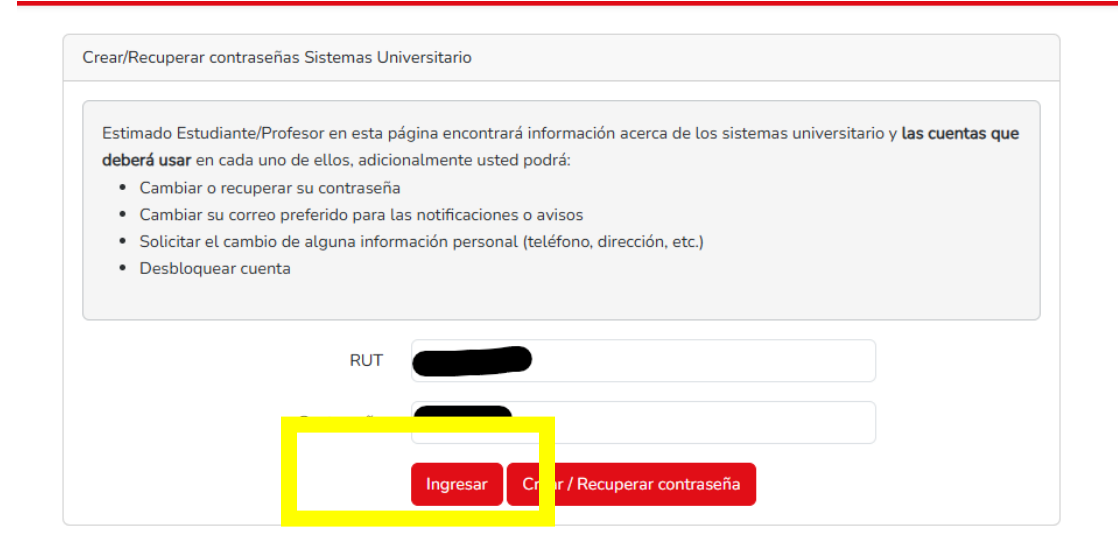

Al ingresar podrás conocer tu usuario para cada plataforma de la Universidad y si gustas, puedes cambiar la clave por la que sea de tu preferencia.

| Datos Personales                                                                                                    |                                                                               |                                   |                    |  |  |
|----------------------------------------------------------------------------------------------------|-------------------------------------------------------------------------------|-----------------------------------|--------------------|--|--|
| ensite for the second second s | Sistemas Correos                                                              | Direcciones Teléfonos             |                    |  |  |
|                                                                                                    | Sistema                                                                       | URL                               | Usuario            |  |  |
|                                                                                                    | Biblioteca                                                                    | https://www.uandes.cl/biblioteca/ | @miuandes.cl Ir    |  |  |
|                                                                                                    | Banner miUANDES                                                               | https://mi.uandes.cl              | @miuandes.cl Ir    |  |  |
|                                                                                                    | Canvas                                                                        | https://canvas.uandes.cl          | @miuandes.cl Ir    |  |  |
|                                                                                                    | App Movil                                                                     | Cansignatio en el DIBPONIELE EN   |                    |  |  |
| RAFAELA MARGARITA ORTIZ RAVANALES                                                                                                    |                                                                               |                                   |                    |  |  |
| 223115772                                                                                                    |                                                                               |                                   | Cambiar contraseña |  |  |
| 23-ENE-2007                                                                                                    |                                                                               |                                   |                    |  |  |
| rmortiz@miuandes.cl                                                                                                    | Si necesitas actualizar tu información personal debes solicitarlo <b>acuí</b> |                                   |                    |  |  |
| Alumno Recuerda que la contraseña es la misma para todos los sistemas.                                                                                                    |                                                                               |                                   |                    |  |  |

Cuando conozcas tu correo, podrás ir directo al portal que desees, por ejemplo MIUANDES:

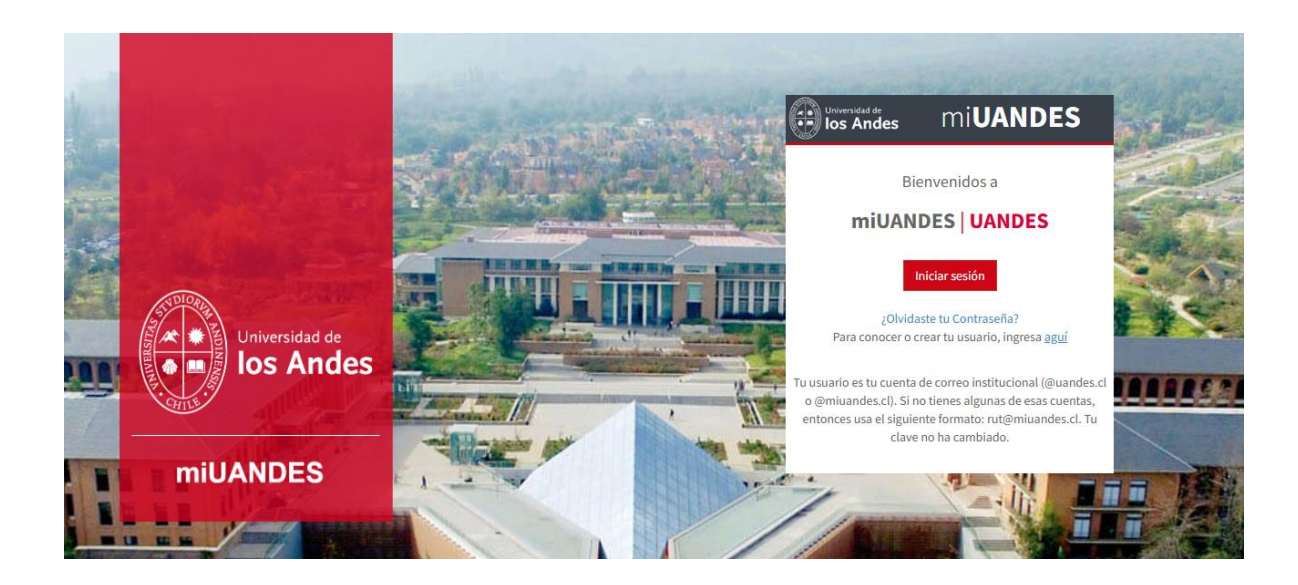

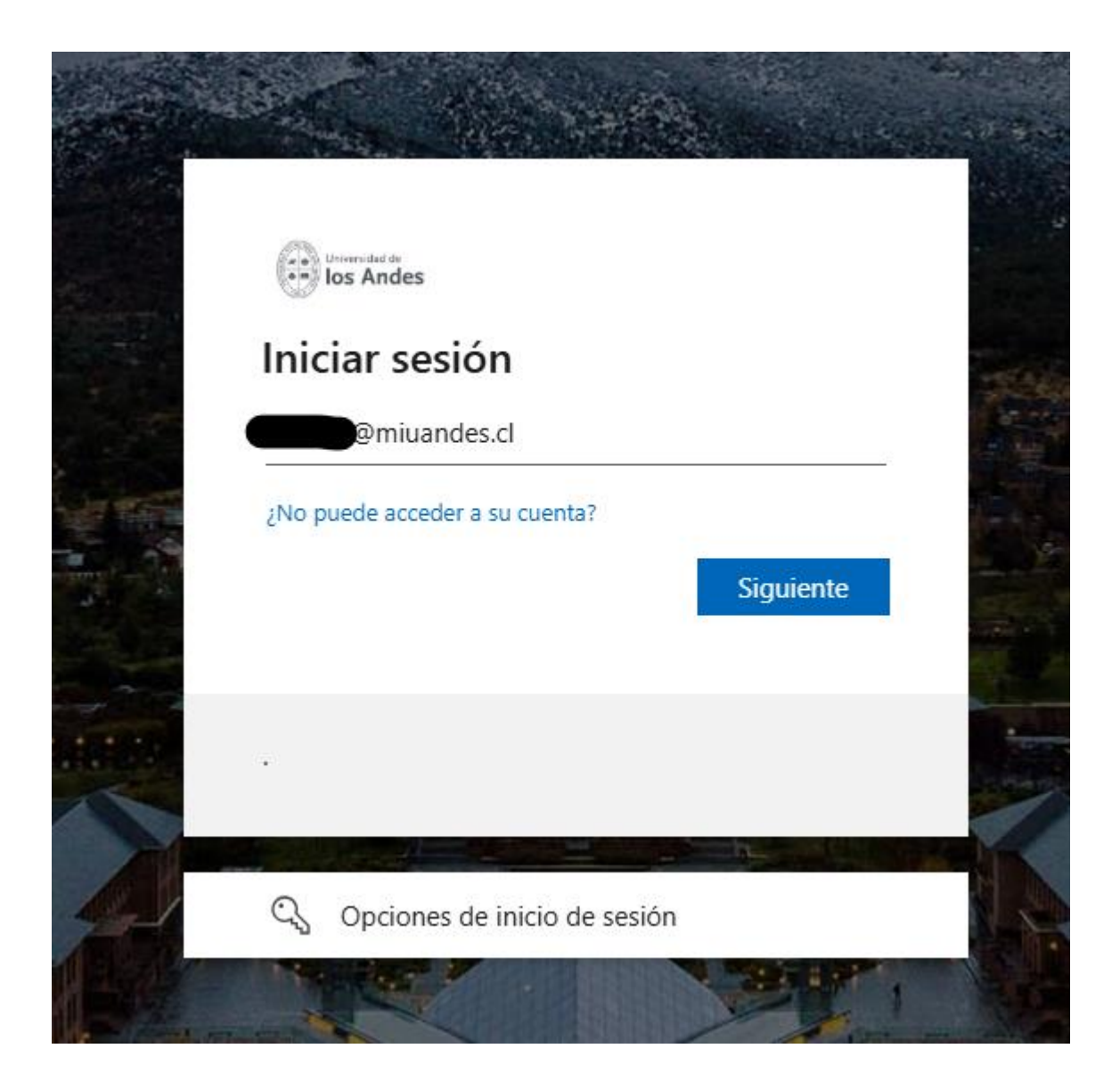

Tu clave será la que escogiste y si no la cambiaste, sigue siendo los 8 primeros dígitos de tu rut (sin punto)

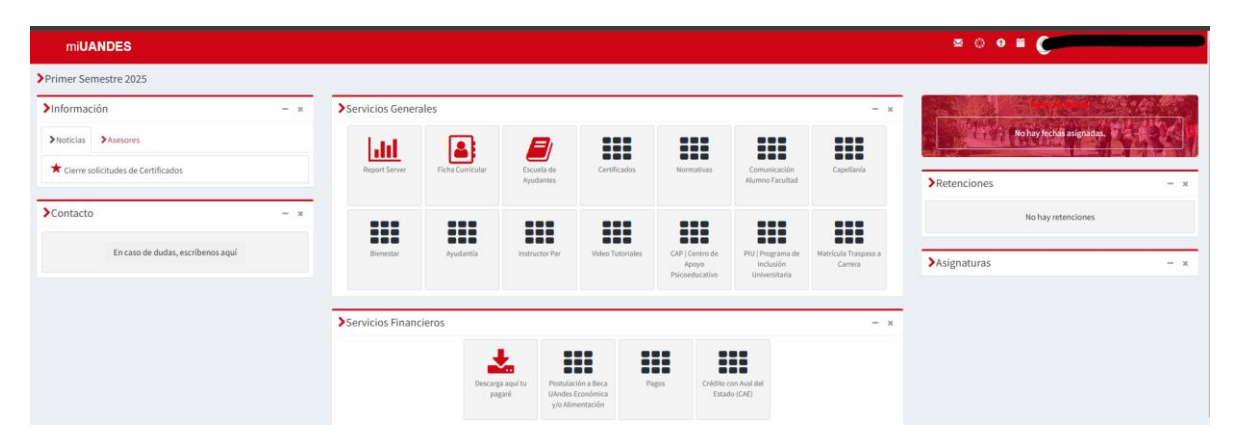

Ya estarás dentro de tu Portal.